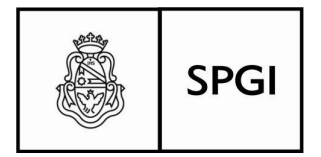

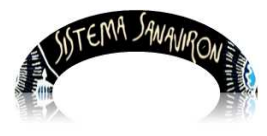

Sistema de recaudación de la UNC

Dirección General de Tecnologías Informáticas

Universidad Nacional de Córdoba

# Preinscripción Web

El Módulo de Preinscripción Web de Sanavirón permite a un alumno inscribirse a través de la página Web donde se visualiza la oferta académica, sin necesidad de dirigirse a la unidad académica donde se esta dictando el curso o carrera.

El alumno solo debe consultar en la página Web donde esta publicado el curso que le interesa y para inscribirse debe hacer click en el botón Web que se utilice para inscribirlo.

Por ejemplo en la pantalla siguiente nos encontramos en el portal de la Universidad Nacional de Córdoba en el sitio del Departamento Informático. Podemos observar todos los cursos que se ofrecen en esta unidad. Si nos detenemos en el curso llamado "**Curso de Fotografía Digital 15º Edición**", se visualiza que este curso tiene al lado un botón llamado "**Inscripciones abiertas**" que al hacer click le permite al alumno inscribirse al mismo vía Web.

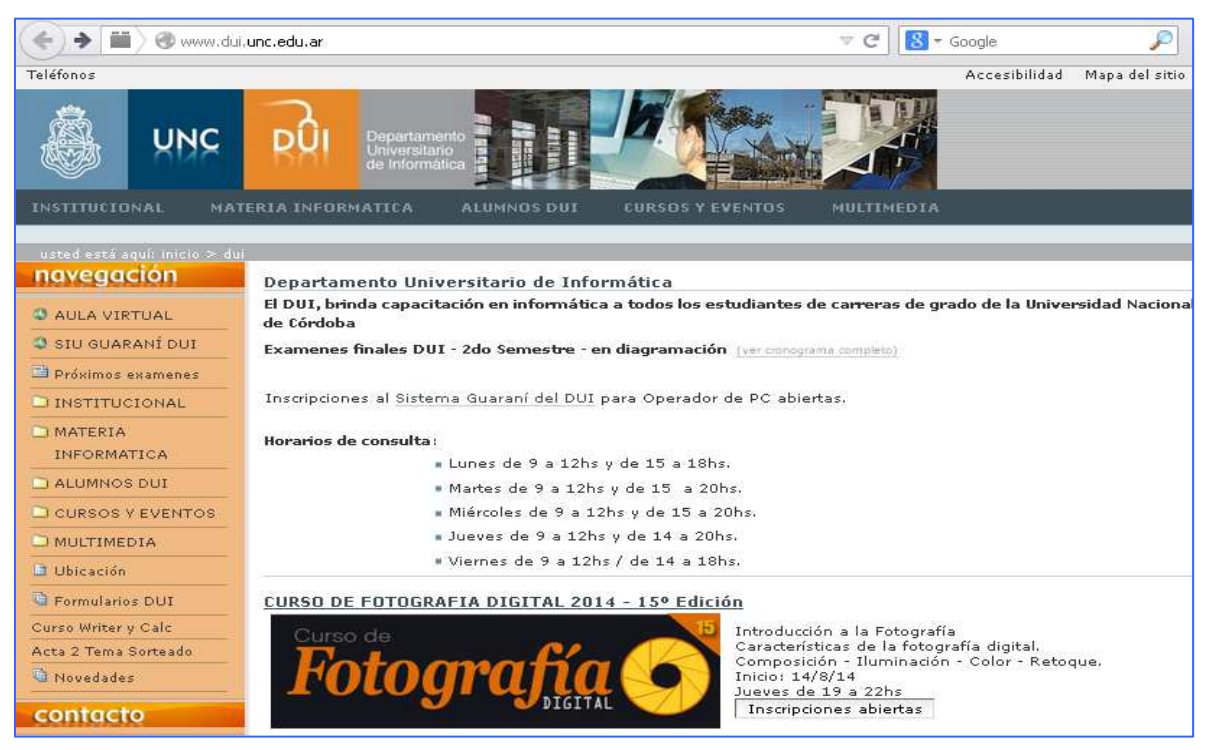

Página 1

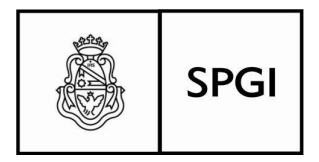

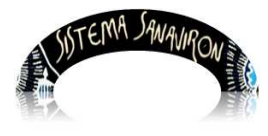

Sistema de recaudación de la UNC

Dirección General de Tecnologías Informáticas

Universidad Nacional de Córdoba

| Sanavirón Preinscripción a Cursos<br>Universidad Nacional de Córdoba                                                                                                    |                              | UNC                          | Universidac<br>Nacional<br>de Córdoba |
|----------------------------------------------------------------------------------------------------|------------------------------|------------------------------|---------------------------------------|
| Solicitud de Inscripción                                                                                                    |                              |                              |                                       |
| Ingrese su número de documento                                                                                                    |                              |                              |                                       |
| Bienvenido. Aquí podrá consultar las actividades ofrecidas por las diferentes Unidades Académicas de la Universidad Naci<br>inscripción a las mismas. En el caso de ser la primera vez que ingresa, se le solicitarán algunos datos personales para poc | onal de Córd<br>ler cumplime | oba y solici<br>ntar sus ins | itar la<br>scripciones.               |
| Número de Identificación o DNI:                                                                                                    |                              |                              |                                       |
| 947 et                                                                                                    |                              |                              |                                       |
| Aceptar                                                                                                    |                              |                              |                                       |
| © 2014 - Secretaría de Planificación y Gestión Institucional                                                                                                    |                              |                              |                                       |

Si el alumno ya a realizado algún curso que fue registrado en el Sistema Sanavirón o le fue facturado con este Sistema algún bien o servicio que necesito que se lo diera de alta en el maestro de personas en Sanavirón, el módulo de Preinscripción Web si lo encuentra en la base de personas le visualiza sus datos personales (nombre y apellido) y directamente se direcciona a la pantalla para realizar la inscripción al curso.

Si el alumno no se encuentra en la base de datos del Sistema Sanavirón, el Módulo de Preinscripción Web le solicitará sus datos personales (nombre, apellido, mail, cuil, etc.) para después continuar con la inscripción al curso.

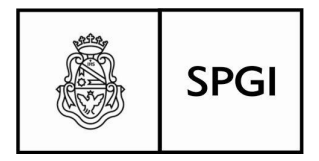

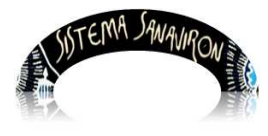

Sistema de recaudación de la UNC

Universidad Nacional de Córdoba

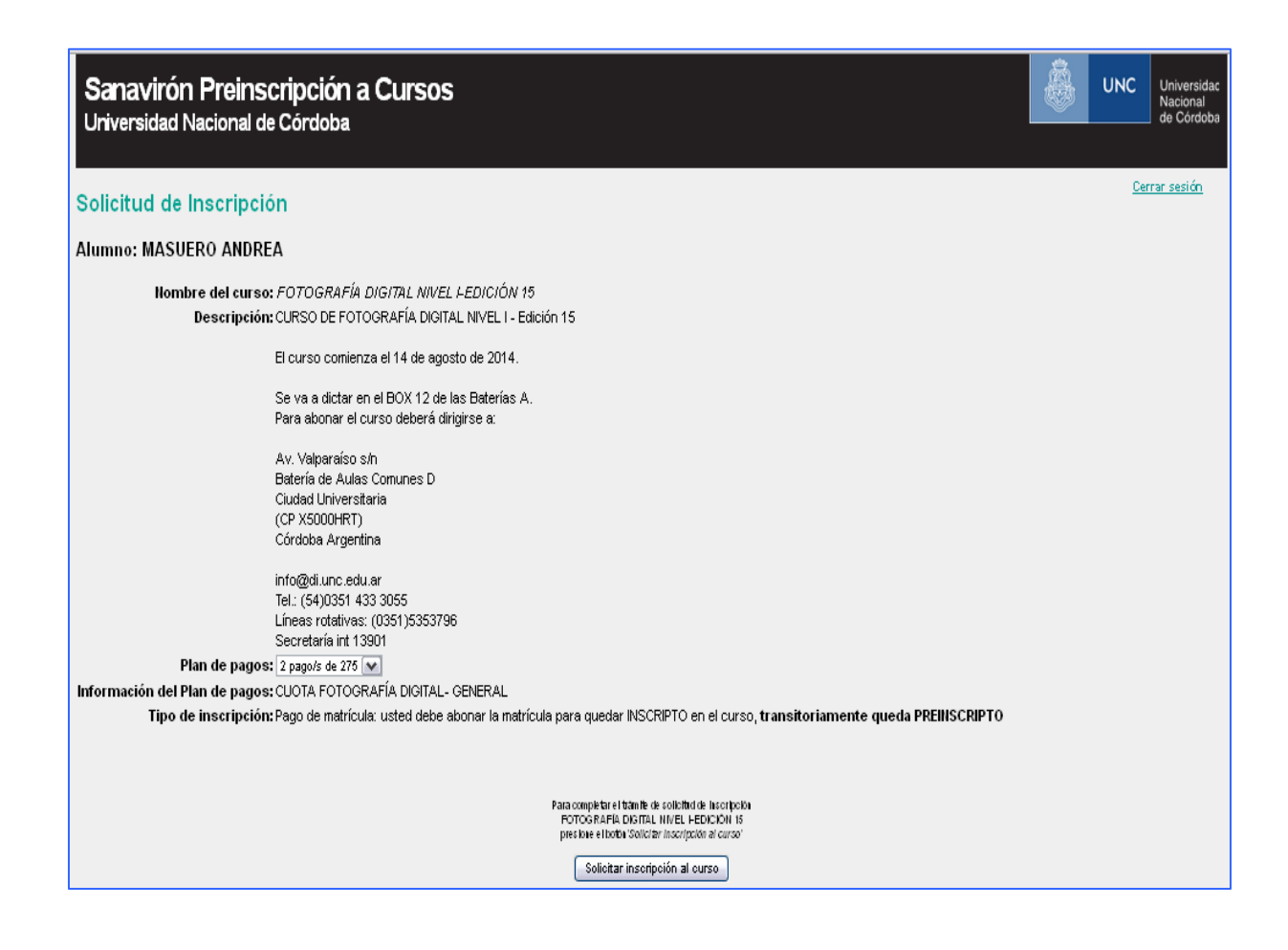

Para realizar la inscripción el alumno debe seleccionar el plan de pago y hacer click en el botón "Solicitar inscripción al curso". Esta acción dispara un mail al alumno donde en el texto del mismo se encuentra un código de verificación que el alumno deberá ingresar en la pantalla de inscripción al curso para confirmar la operación y quedar efectivamente pre o inscripto, según la modalidad del curso.

| Mover seleccionados a:                       |            | Marcar mensajes seleccionados como:             |
|----------------------------------------------|------------|-------------------------------------------------|
| ENTRADA                                      | Mover Reen | viar Leído No leído Borrar                      |
| Orden temático                               |            |                                                 |
| De 🗖                                         | Fecha 🗖    | Asunto 🗖                                        |
| Solicitud Inscripcion de:<br>ANDREA, MASUERO | 1:09 pm    | <u>Curso - [FOTOGRAFÍA DIGITAL NIVEL I-EDI]</u> |

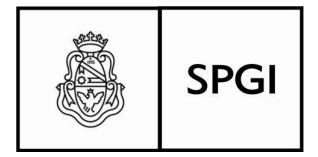

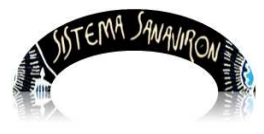

Sistema de recaudación de la UNC

Universidad Nacional de Córdoba

```
De:
          "Solicitud Inscripcion de: ANDREA, MASUERO" <cursos@spgi.unc.edu.ar>
          Curso - [FOTOGRAFÍA DIGITAL NIVEL I-EDI]
Asunto:
          Jue, 21 de Agosto de 2014, 1:09 pm
Fecha:
Para:
           "MASUERO" <ayudasanaviron@spgi.unc.edu.ar>
UNIVERSIDAD NACIONAL DE CÓRDOBA - SOLICITUD DE INSCRIPCION WEB
CURSO : FOTOGRAFÍA DIGITAL NIVEL I-EDICIÓN 15
Nos complace comunicarnos con usted y le agradecemos que haya elegido Inscribirse
por este medio
Este es un correo electrónico que se genera automaticamente y no debe responder
Verifique que los datos sean correctos:
Su nombre: ANDREA, MASUERO
Su cuil: 23223750974
Su correo electronico: ayudasanaviron@spgi.unc.edu.ar
Codigo de Confirmación: 8240T274N
('El codigo solo func
iona
por unica vez.')
```

Luego que el alumno ingresa el código de verificación, el sistema le envía un mail informándole de la inscripción exitosa al curso.

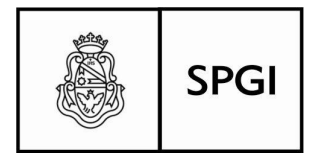

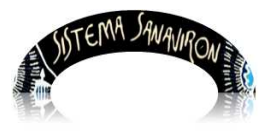

Universidad Nacional de Córdoba

| Solicitud de Inscripción                                                                                                    | ar sesi |
|----------------------------------------------------------------------------------------------------|---------|
| Alumno: MASUERO ANDREA                                                                                                    |         |
| Nombre del curso: FOTOGRAFÍA DIGITAL NIVEL I-EDICIÓN 15<br>Descripción: CURSO DE FOTOGRAFÍA DIGITAL NIVEL I - Edición 15                              |         |
| El curso comienza el 14 de agosto de 2014.                                                                                                    |         |
| Se va a dictar en el BOX 12 de las Baterías A.<br>Para abonar el curso deberá dirigirse a:                                                            |         |
| Aw. Valparaíso s/n<br>Batería de Aulas Comunes D<br>Ciudad Universitaria<br>(CP X5000HRT)<br>Córdoba Argentina                                        |         |
| info@di.unc.edu.ar<br>Tel.: (54)0351 433 3055<br>Líneas rotativas: (0351)5353796<br>Secretaría int 13901                                              |         |
| Plan de pagos: 2 pago/s de 275 M<br>Información del Plan de nagos: CHOTA FOTOGRAFÍA DIGITAL- GENERAL                                                  |         |
| Tipo de inscripción: Pago de matrícula: usted debe abonar la matrícula para quedar INSCRIPTO en el curso, transitoriamente queda PREINSCRI            | рто     |
|                                                                                                    |         |
| SOLICITUD DE INSCRIPCION                                                                                                    |         |
| Se ha enviado el Codigo de Confirmación a ayudasanaviron@spgi.uno.edu.ar<br>Ingrese el Codigo recibido y presione Aceptar para completar la solicitud |         |
| Acenter                                                                                                    |         |

 Asunto:
 [DESDE WEB] Inscripcion

 De:
 "Inscripcion Existosa: ANDREA, MASUERO" <cursos@spgi.unc.edu.ar>

 Fecha:
 Mie, 6 de Agosto de 2014, 2:42 pm

 Para:
 "MASUERO, ANDREA" <ayudasanaviron@spgi.unc.edu.ar>

 Prioridad:
 Normal

 Opciones:
 Ver encabezado completo | Vista preliminar | Bajar este mensaje como un archivo | View as HTML | Agregar a la

 UNIVERSIDAD NACIONAL DE C?RDOBA - INSCRIPCION WEB

Nos complace comunicarnos con usted MASUERO y le agradecemos que haya elegido inscribirse en el curso FOTOGRAFÍA DIGITAL NIVEL I-EDICIÓN 15. Este es un correo electr?nico que se genera autom?ticamente para darle la bienvenida y que a usted le servicio como constancia de inscripci?n. Aqu?? debajo le damos un breve detalle con los datos de su inscripci?n: Su nombre: ANDREA, MASUERO Su correo electr?nico: ayudasanaviron@spgi.unc.edu.ar

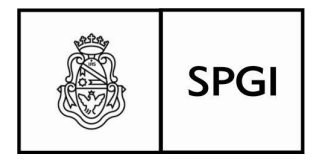

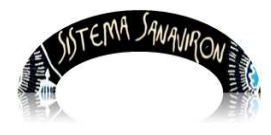

Sistema de recaudación de la UNC

Universidad Nacional de Córdoba

## Como crear el botón en la página de oferta académica

Para crear el botón en la página Web, el técnico solo debe pegar en el código de la página Web donde se ofrece el curso el código autogenerado del botón que se encuentra en el Sistema Sanavirón. El botón se visualizará en la posición según donde se agregue el código en la página Web.

Este código se obtiene ingresando a Sanavirón, a la opción "ABM Cursos". El usuario debe buscar el curso que se necesite publicar y copiar el código HTML que se encuentra en el campo llamado "**Botón Web**".

Para esto es necesario que se registre el curso en el sistema Sanavirón y se habilite en el mismo la opción que permite publicar el curso para preinscripción Web seleccionando "Si" en el campo llamado "Habilitar Pre- Inscripción Web".

Una vez que se da de alta el curso, se debe buscar el mismo en ABM Cursos, botón Modificar y en el campo llamado "Botón Web" se encuentra el texto necesario en HTML que se debe insertar en la página Web de oferta académica cerca de la publicidad del curso. Este código insertado genera un botón Web que al acceder al mismo te direccionada directamente al módulo de preinscripción Web, estando el mismo ubicado en el curso publicitado.

### Para probar el botón Web

Se puede crear el botón Web que se puede ejecutar desde el escritorio de una PC:

#### Pasos:

- 1- Ir a Sanavirón, a la opción "Gestión/Gestión Académica/Cursos/ABM Cursos".
- 2- Crear un documento de texto en blanco por ejemplo con el Bloc de Notas.

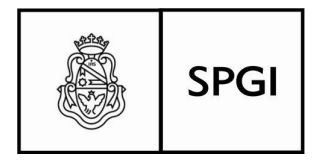

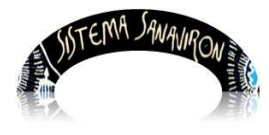

Sistema de recaudación de la UNC

Universidad Nacional de Córdoba

3- Buscar el curso creado (ABM Cursos), copiar y pegar el código HTML en el documento de texto creado. Este código HTML se encuentra en el campo "Botón Web":

El código HTML es por ejemplo:

<input type=button value='Inscripcion' onClick="window.location=('http://spgiinscripcion.psi.unc.edu.ar/preins\_con\_ws\_prueba/cursos-l871343-curso-deextension.html')">

| Cursos: MODIFICA                     |                                                |                                                                                                    |                                                                                                    |
|--------------------------------------|------------------------------------------------|----------------------------------------------------------------------------------------------------|----------------------------------------------------------------------------------------------------|
| Ciclo Académico (*):                 | FOTOGRAFÍA DIGITAL NIVEL I-EDICIÓN 15          | Idioma/Nivel (*):                                                                                                    | SIN IDIOMA 💌<br>SIN NIVEL 💌                                                                             |
| Tipo de Inscripción (*):             | Sin Costo Pago Matrícula 🔽 Vencimiento de re 💌 |                                                                                                    |                                                                                                    |
| Nombre Curso (*):                    | FOTOGRAFÍA DIGITAL NIVEL I-EDICIÓN 15          | Código Corto <mark>(*)</mark> :                                                                                                    | 70                                                                                                    |
| Fecha de Inicio del Curso(*):        | 2014-08-14 cal                                 | Fecha de Fin del Curso (*):                                                                                                    | 2014-10-02 cal                                                                                          |
| Fecha de Inicio pre-inscripción (*): | 2014-07-29 cal                                 | Fecha de Fin pre-inscripción (*):                                                                                                    | 2014-08-28 cal                                                                                          |
|                                      |                                                | PLAN DE PAGO (                                                                                                    | *):                                                                                                    |
| Aulas y Días                         | ▲ •<br>                                        | <ol> <li>FOTO. DIGITAL-CUOTA ESTUDIANTE - Importe<br/>57 FOTO. DIGITAL-CUOTA. Importe 530<br/>56 FOTO. DIGITAL-PAGO uNICO-ESTUDIANTE - In<br/>55 FOTO. DIGITAL-PAGO UNICO - Importe 650</li> </ol> | 500 • • • • • • • • • • • • • • • • • •                                                                 |
| Docente                              |                                                | Modalidad<br>Frecuencia                                                                                                    |                                                                                                    |
| Cupo Mínimo                          | 10                                             | Precio Matrícula                                                                                                    | 150                                                                                                    |
| Cupo Máximo                          | 40                                             | Habilitar pre-inscripción Web                                                                                                    | Si 💌                                                                                                    |
| Duración (*):                        | 2 (HS) Seleccione si corresponde ( (Años)      | Descripción Web:                                                                                                    | CURSO DE FOTOGRAFÍA<br>DIGITAL NIVEL I -<br>Edición 15<br>El curso comienza el<br>14 de agosto de 2014. |
| Créditos                             | 0                                              | Estado Curso:                                                                                                    | ABIERTO                                                                                                 |
|                                      |                                                | Botón Web:                                                                                                    | <input type="button&lt;br"/> value='Inscription'<br>onClick='Window.location=                           |
|                                      | Cargar Volver                                  |                                                                                                    |                                                                                                    |

5-Grabar el archivo de texto con extensión HTML.

Tener en cuenta que cuando se grabe el archivo se debe elegir como tipo "**Todos** los archivos".

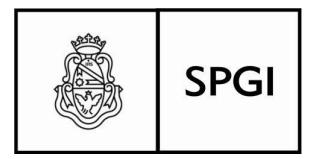

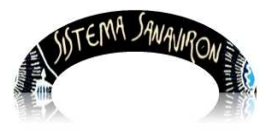

Universidad Nacional de Córdoba

| and a control of                                      | hormaco ver                                                                 | Ayuda                                                                         |           |     |      |    |                 |
|-------------------------------------------------------|-----------------------------------------------------------------------------|-------------------------------------------------------------------------------|-----------|-----|------|----|-----------------|
| Guardar como                                          | )                                                                           |                                                                               |           |     |      |    | ? 🗙             |
| Guardar en:                                           | Escritorio                                                                  |                                                                               | ~         | G 🕸 | 10 📖 | •  |                 |
| Documentos<br>recientes                               | StarUML<br>Tablas a u<br>UNI-CBA3<br>Variables<br>V2 vnc-4_1_3<br>www.sqlde | utilizar para registrar la rendicion c<br>2-x86_win32_viewer<br>ssigner-2.7-e | lel banco |     |      |    |                 |
| Mis documentos                                        | <                                                                           |                                                                               |           |     |      |    | >               |
| Mis documentos<br>Mi PC<br>Mi PC                      | Nombre:                                                                     | boton. html                                                                   |           |     |      | Gu | ardar           |
| Mis documentos<br>Mi PC<br>Mi PC<br>Mis sitios de red | Nombre:<br>Tipo:                                                            | boton.html<br>Todos los archivos                                              |           |     | ~    | Gu | ardar<br>ncelar |

6-Ejecutar el archivo del botón web para que direccione al Módulo de Preinscripción Web.

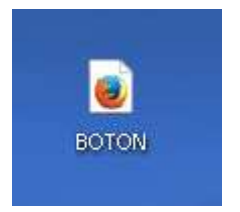

Fin del instructivo